## **Research & Statistics**

Dr.-Ing Chalermpol Tapsai Ph.D.

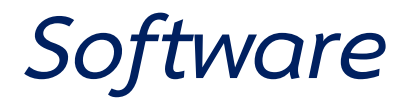

- SAS
- SPSS
- LISREL
- MATLAB
- MINITAB
- Microsoft Excel

# **SPSS** (IBM SPSS Statistics )

- Shareware
- Full version

https://www.ibm.com/analytics/spss-statistics-software

## **Download link**

- https://ibm-spss-statistics-base.th.uptodown.com/windows
- https://software.thaiware.com/5569-IBM-SPSS-Statistics.html
- https://spss.th.softonic.com/

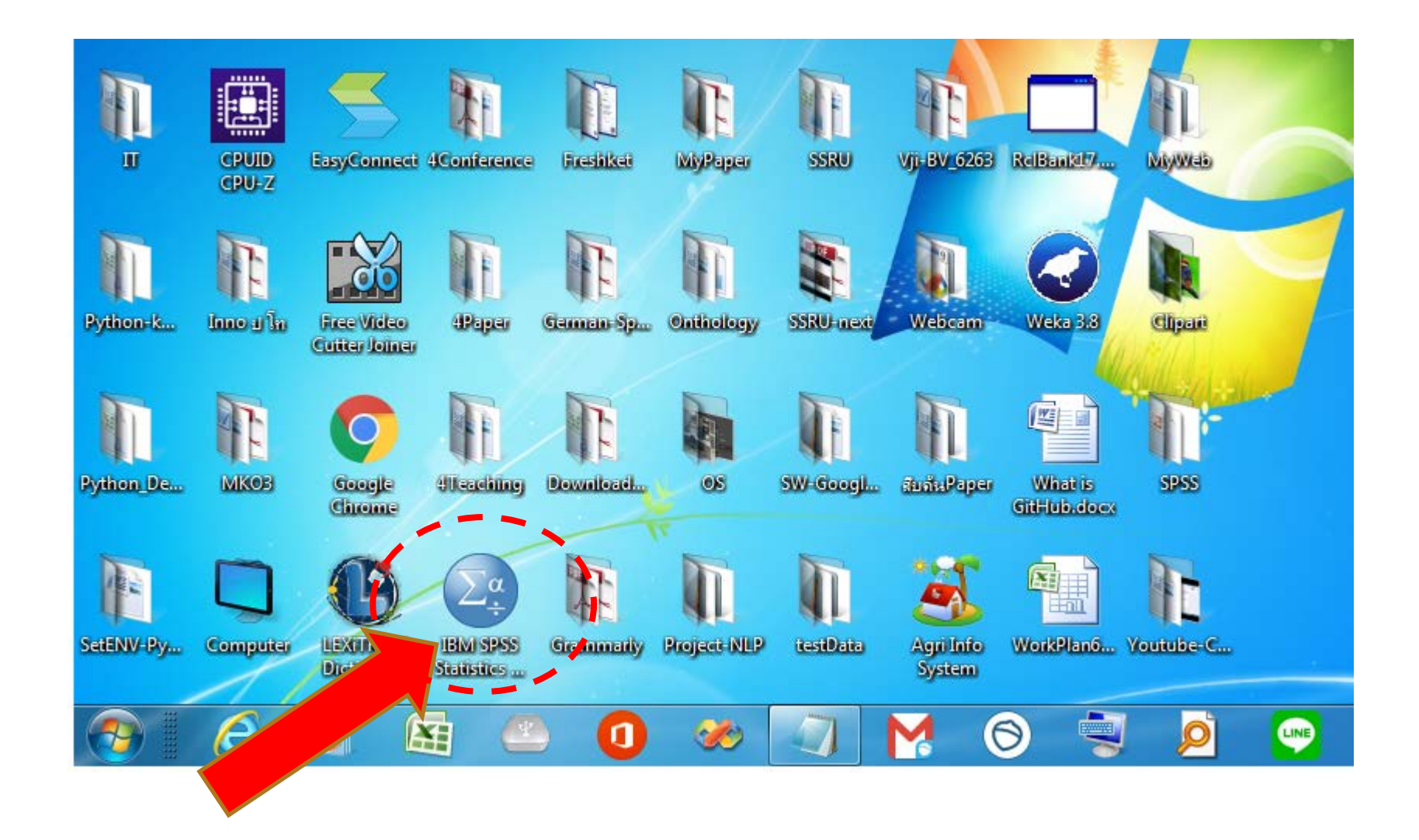

| Not<br>allowed | Nominal | Ratio | Ordinal | Ratio  | Ordinal     |
|----------------|---------|-------|---------|--------|-------------|
|                |         |       |         |        |             |
| Name           | gender  | Age   | Age     | Height | Educational |
|                |         |       | range   |        | degree      |
| Somchai        | male    | 18    | Teen    | 175.8  | Secondary   |
| Peter          | male    | 9     | Child   | 129    | Primary     |
| Sara           | female  | 42    | Adult   | 164.5  | Master      |
| John           | male    | 50    | Adult   | 173    | Doctor      |
| Amnart         | male    | 17    | Teen    | 174    | Secondary   |
| Malee          | female  | 21    | Adult   | 168.3  | Bachelor    |
| Dumrong        | male    | 62    | Senior  | 169    | Bachelor    |

#### Nominal

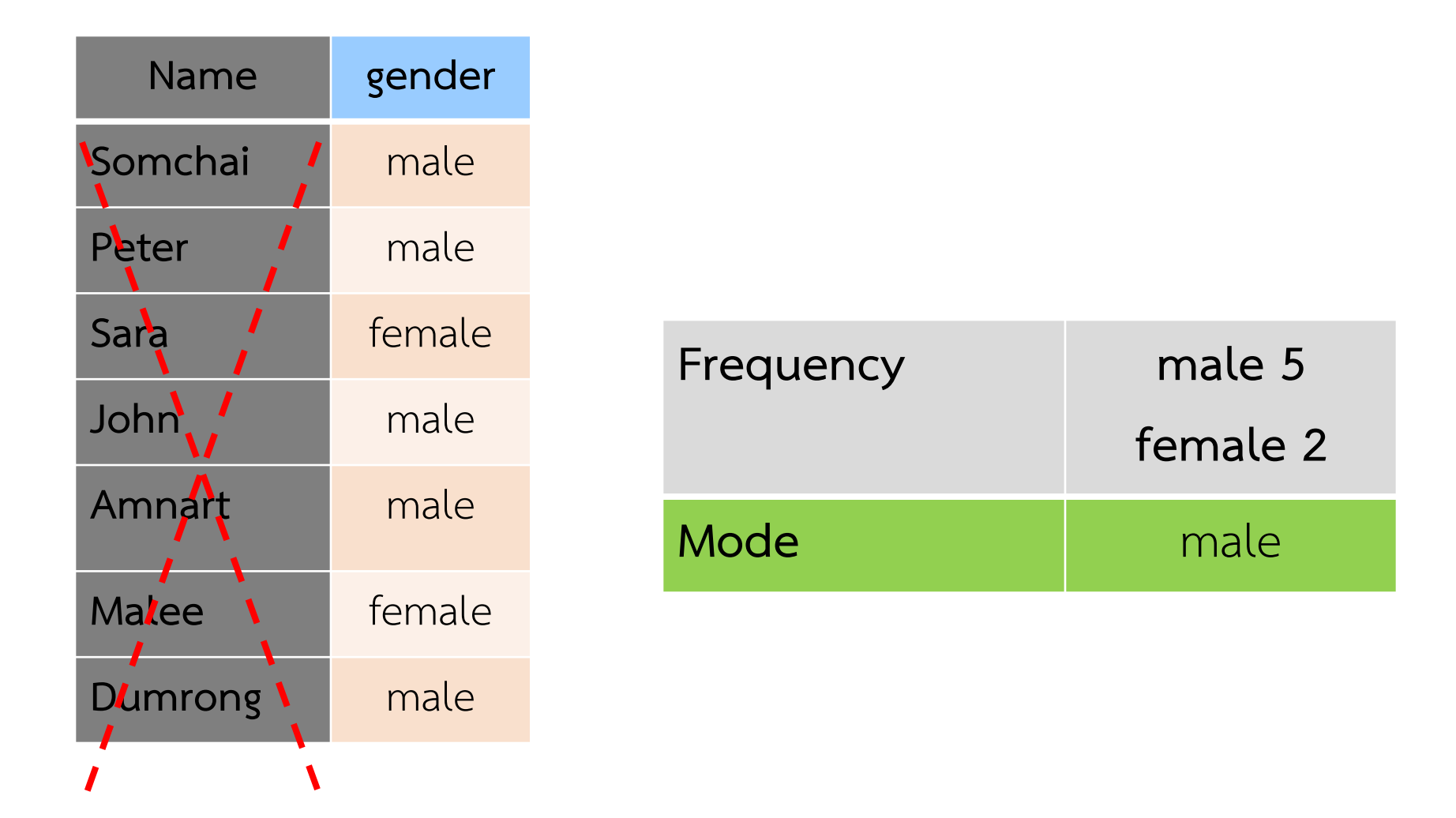

### Ordinal

| Age range |           |          |                 |
|-----------|-----------|----------|-----------------|
| Teen      | Frequency | Child 1  | (1/7)*100=14.3% |
| Child     |           | Teen 2   | (2/7)*100=28.6% |
| Adult     |           | Adult 3  | (3/7)*100       |
| Adult     |           | Senior 1 | (1/7)*100       |
| Teen      | Mode      | Adult    |                 |
| Adult     | Median    | Adult    |                 |
| Senior    |           |          |                 |

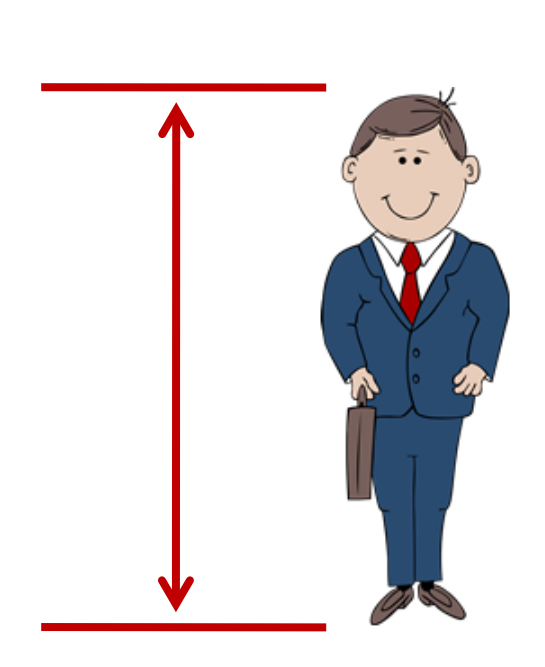

| #  | Height |  |
|----|--------|--|
| 1  | 167    |  |
| 2  | 162    |  |
| 3  | 168    |  |
| 4  | 162    |  |
| 5  | 162    |  |
| 6  | 165    |  |
| 7  | 166    |  |
| 8  | 166    |  |
| 9  | 160    |  |
| 10 | 165    |  |

#### Mode = 162

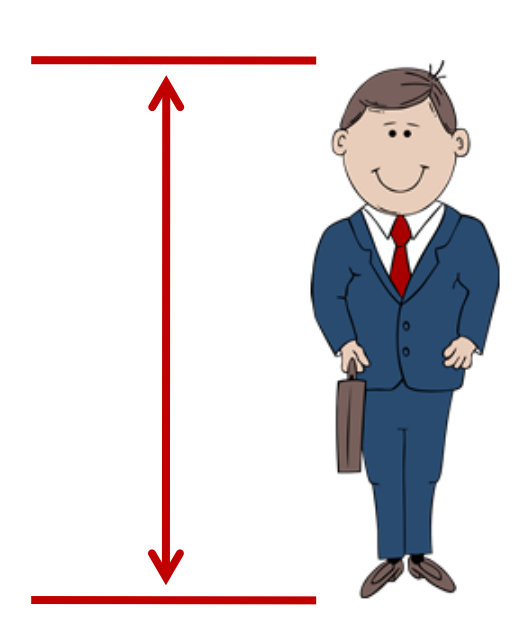

| Height |                                                    |                                      |
|--------|----------------------------------------------------|--------------------------------------|
| 167    |                                                    |                                      |
| 162    |                                                    |                                      |
| 168    |                                                    |                                      |
| 162    |                                                    |                                      |
| 162    |                                                    |                                      |
| 165    |                                                    |                                      |
| 166    |                                                    |                                      |
| 166    |                                                    |                                      |
| 160    |                                                    |                                      |
| 165    |                                                    |                                      |
|        | Height 167 162 168 162 162 162 165 166 166 160 165 | Height167162168162162165166166160165 |

Median = 165

Range = 160-165

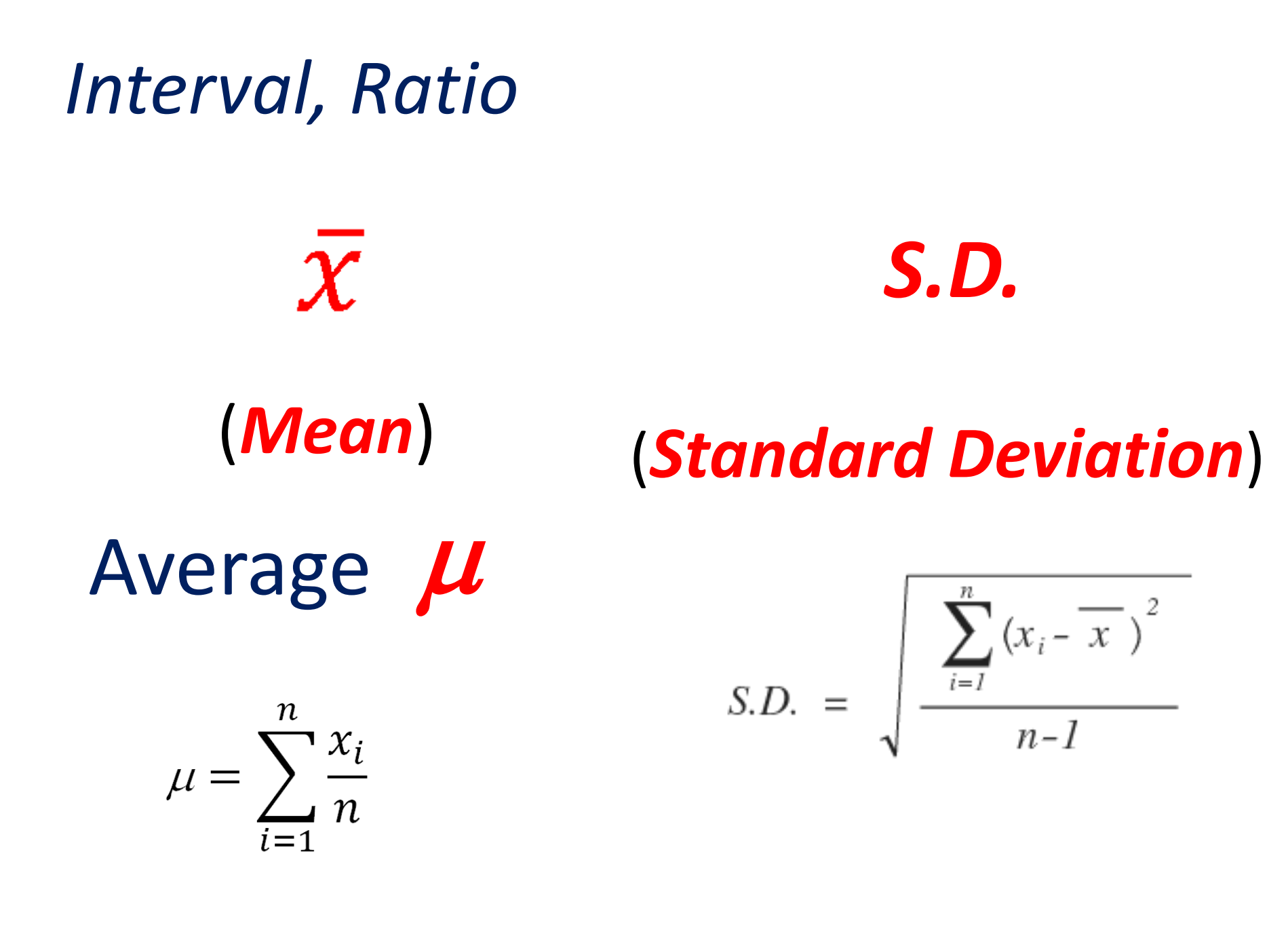

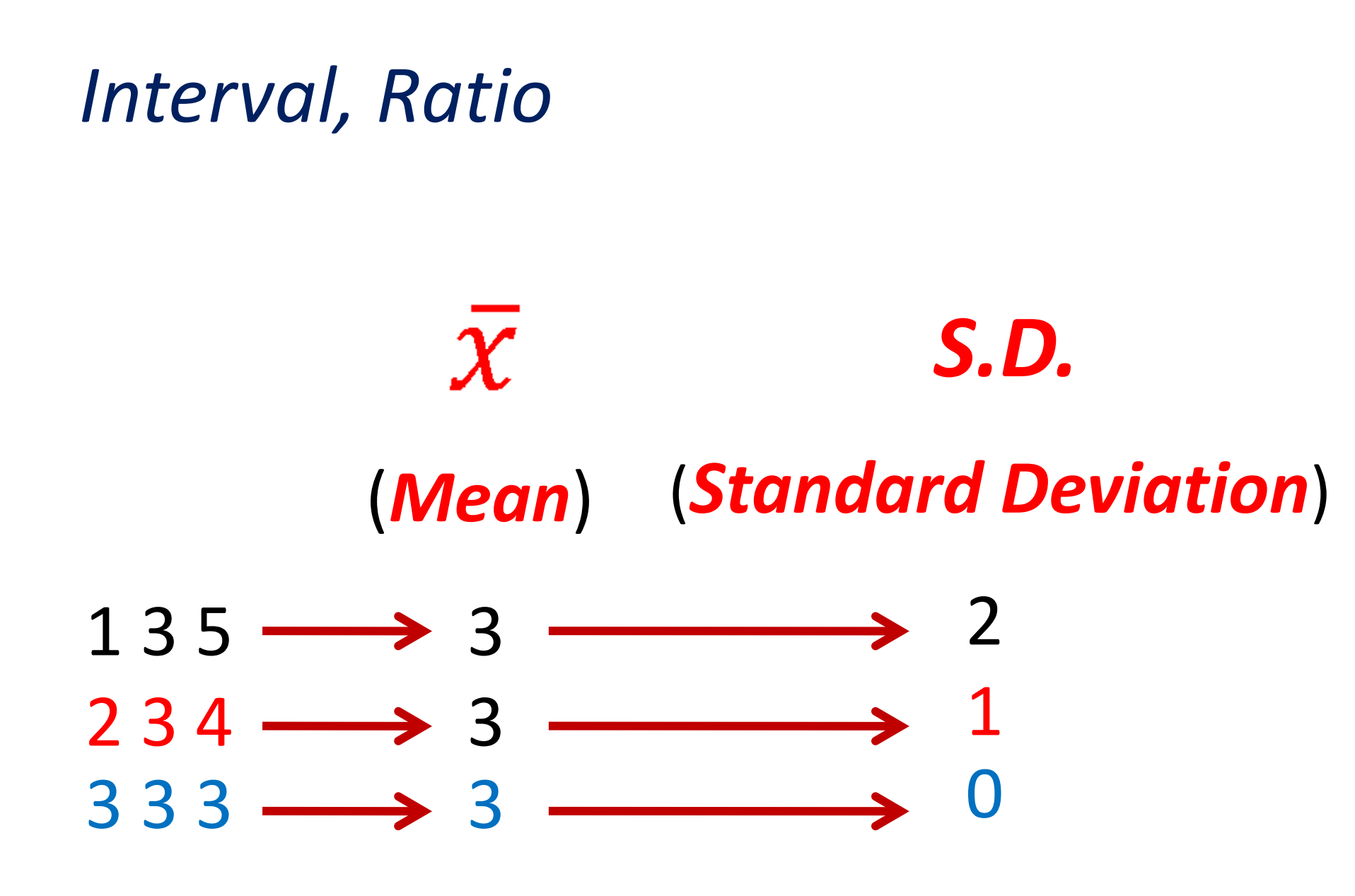

## Mean

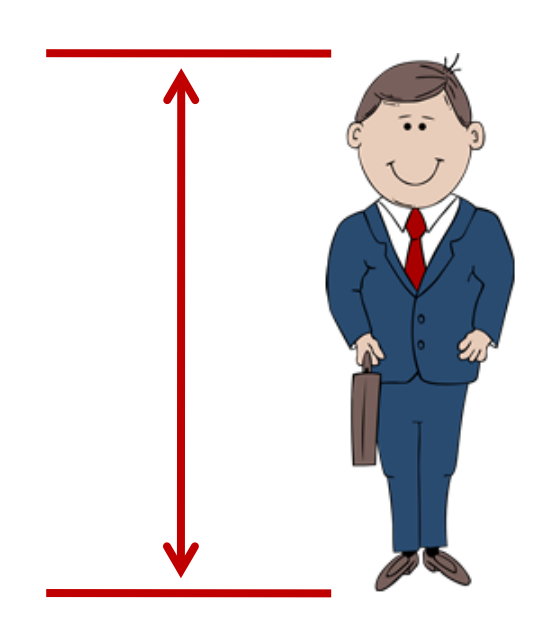

| #  | Height |
|----|--------|
| 1  | 167    |
| 2  | 162    |
| 3  | 168    |
| 4  | 162    |
| 5  | 162    |
| 6  | 165    |
| 7  | 166    |
| 8  | 166    |
| 9  | 160    |
| 10 | 165    |

 $\mu = \sum_{i=1}^{n} \frac{x_i}{n}$ 

$$\mu = \frac{167 + 162 + \dots + 165}{10}$$
$$\mu = \frac{1643}{10} = 164.3$$

### (Standard Deviation)

| #  | Height |
|----|--------|
| 1  | 167    |
| 2  | 162    |
| 3  | 168    |
| 4  | 162    |
| 5  | 162    |
| 6  | 165    |
| 7  | 166    |
| 8  | 166    |
| 9  | 160    |
| 10 | 165    |

$$S.D. = \sqrt{\frac{\sum_{i=1}^{n} (x_i - \overline{x})^2}{n-1}}$$

$$S.D. = \sqrt{\frac{(167 - 164.3)^2 + (162 - 164.3)^2 + \dots (165 - 164.3)^2}{10 - 1}}$$
$$S.D. = \sqrt{\frac{62.1}{9}} = 2.62679$$

## SPSS 1. Define variables

| ta slide1-test            | 🔓 slide1-testData.sav [DataSet1] - IBM SPSS Statistics Data Editor       |               |                       |                          |                      |                              |                |    |                  |                       |         |   |
|---------------------------|--------------------------------------------------------------------------|---------------|-----------------------|--------------------------|----------------------|------------------------------|----------------|----|------------------|-----------------------|---------|---|
| <u>F</u> ile <u>E</u> dit | <u>V</u> iew <u>D</u> ata                                                | Transform Ana | alyze Direct <u>N</u> | larketing <u>G</u> raphs | <u>U</u> tilities Ad | d- <u>o</u> ns <u>W</u> indo | w <u>H</u> elp |    |                  |                       |         |   |
|                           |                                                                          |               |                       |                          |                      |                              | -              |    |                  | 5                     |         |   |
|                           | Name Type Width Decimals Label Values Missing Columns Align Measure Role |               |                       |                          |                      |                              |                |    |                  |                       |         |   |
| 1                         | Sex                                                                      | String        | 1                     | 0                        | เพศ                  | None                         | None           | 8  | ≣ Left           | \delta Nominal        | ゝ Input |   |
| 2                         | Height                                                                   | Numeric       | 8                     | 2                        | ความสูง              | None                         | None           | 8  | ≣ Right          | 🖋 Scale               | ゝ Input |   |
| 3                         |                                                                          |               |                       |                          |                      |                              |                |    |                  |                       |         |   |
| 4                         |                                                                          |               |                       |                          |                      |                              |                |    |                  |                       |         |   |
| 5                         |                                                                          |               |                       |                          |                      |                              |                |    |                  |                       |         |   |
| 6                         |                                                                          |               |                       |                          | N //                 |                              |                |    |                  |                       |         |   |
| 7                         |                                                                          |               | VC                    | riable                   | Vien                 | /                            |                |    |                  |                       |         |   |
| 8                         |                                                                          |               |                       |                          |                      |                              |                |    |                  |                       |         |   |
| 9                         |                                                                          |               |                       |                          |                      |                              |                |    |                  |                       |         | - |
|                           |                                                                          |               |                       |                          |                      |                              |                |    |                  |                       |         |   |
| Data View                 | Data View Variable View                                                  |               |                       |                          |                      |                              |                |    |                  |                       |         |   |
|                           |                                                                          |               |                       |                          |                      |                              |                | IB | IM SPSS Statisti | cs Processor is ready |         |   |

## SPSS 2. Input data

Data View

|          | 🍓 slide1-testData.sav [DataSet1] - IBM SPSS Statistics Data Editor |                                                                                  |                       |              |                  |  |  |  |
|----------|--------------------------------------------------------------------|----------------------------------------------------------------------------------|-----------------------|--------------|------------------|--|--|--|
|          | <u>F</u> ile <u>E</u> di <u>V</u> iew                              | File Edi View Data Transfor Analyz Direct Marke Graph Utilitie Add-or Windo Help |                       |              |                  |  |  |  |
|          |                                                                    |                                                                                  | 🗠 🤿 📱                 | i 📥 =        | N N              |  |  |  |
|          |                                                                    |                                                                                  |                       | Visible: 2   | 2 of 2 Variables |  |  |  |
|          |                                                                    | Sex                                                                              | Height                | var          | var              |  |  |  |
|          | 1                                                                  | m                                                                                | 167.00                |              | <u>▲</u>         |  |  |  |
|          | 2                                                                  | m                                                                                | 162.00                |              |                  |  |  |  |
|          | 3                                                                  | m                                                                                | 168.00                |              |                  |  |  |  |
|          | 4                                                                  | m                                                                                | 162.00                |              |                  |  |  |  |
|          | 5                                                                  | m                                                                                | 162.00                |              |                  |  |  |  |
|          | 6                                                                  | m                                                                                | 165.00                |              |                  |  |  |  |
|          | 7                                                                  | m                                                                                | 166.00                |              |                  |  |  |  |
|          | 8                                                                  | m                                                                                | 166.00                |              |                  |  |  |  |
|          | 9                                                                  | m                                                                                | 160.00                |              |                  |  |  |  |
|          | 10                                                                 | m                                                                                | 165.00                |              |                  |  |  |  |
| <b>.</b> | 11                                                                 |                                                                                  |                       |              |                  |  |  |  |
|          |                                                                    | 1                                                                                |                       |              | •                |  |  |  |
|          | Data View                                                          | Variable View                                                                    |                       |              |                  |  |  |  |
|          |                                                                    | IBM SF                                                                           | PSS Statistics Proces | sor is ready |                  |  |  |  |

## SPSS 3. Analyze data

1. Analyze > Descriptive Statistics >Frequencies

2. Select data 3. Choose Statistics

4. Click Continue 5. Click OK

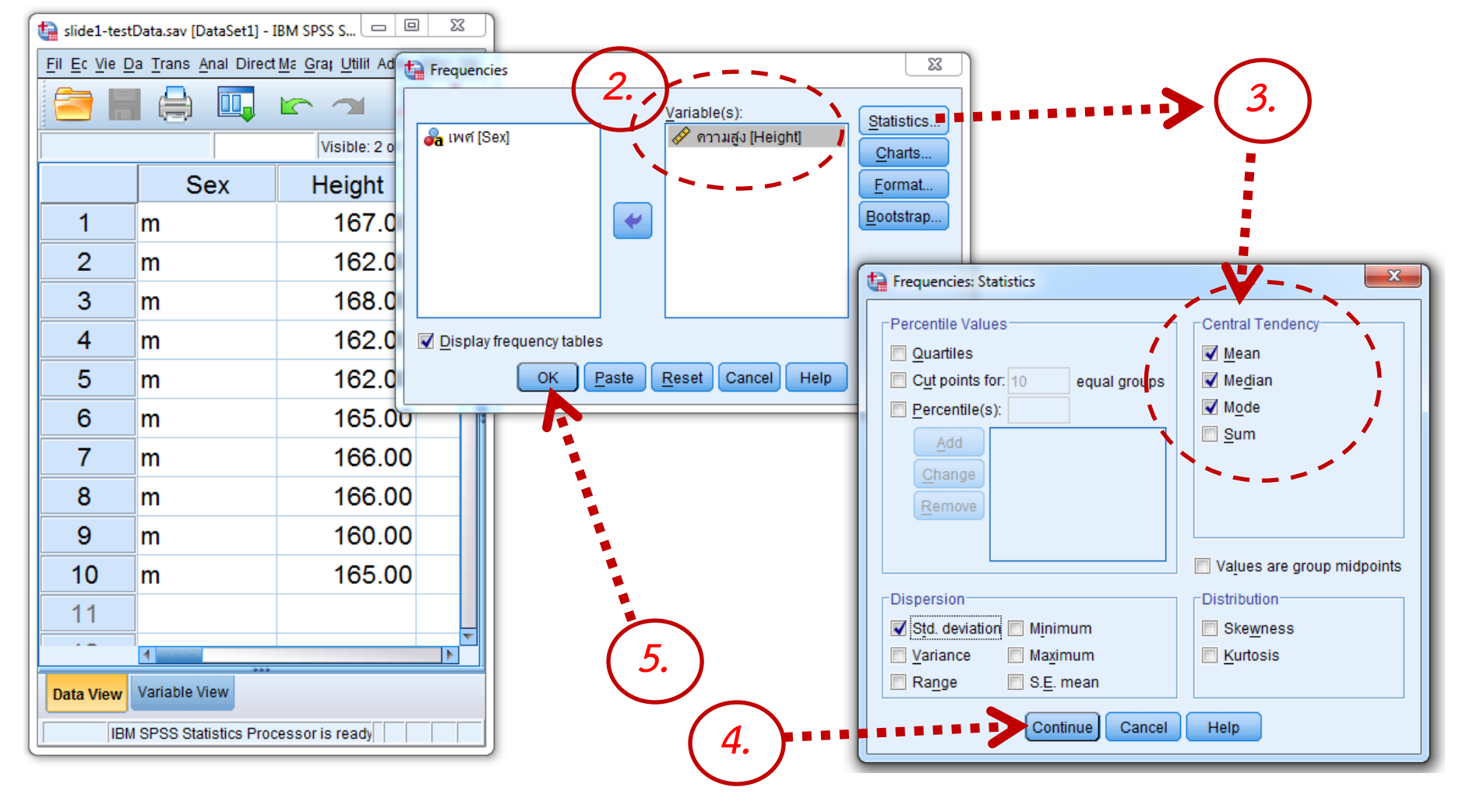

## SPSS Results

FREQUENCIES VARIABLES=Height /STATISTICS=STDDEV MEAN MEDIAN MODE /ORDER=ANALYSIS.

#### Frequencies

[DataSet1] C:\Users\Administrator\Documents\slide1-testData.sav

#### Statistics

ดวามสูง

| Ν       | Valid    | 10       |
|---------|----------|----------|
|         | Missing  | 0        |
| Mean    |          | 164.3000 |
| Mediar  | ı        | 165.0000 |
| Mode    |          | 162.00   |
| Std. De | eviation | 2.62679  |

| ค | วา | าม | สง |
|---|----|----|----|
|   | _  |    |    |

|       |        | Frequency | Percent | Valid Percent | Cumulative<br>Percent |
|-------|--------|-----------|---------|---------------|-----------------------|
| Valid | 160.00 | 1         | 10.0    | 10.0          | 10.0                  |
|       | 162.00 | 3         | 30.0    | 30.0          | 40.0                  |
|       | 165.00 | 2         | 20.0    | 20.0          | 60.0                  |
|       | 166.00 | 2         | 20.0    | 20.0          | 80.0                  |
|       | 167.00 | 1         | 10.0    | 10.0          | 90.0                  |
|       | 168.00 | 1         | 10.0    | 10.0          | 100.0                 |
|       | Total  | 10        | 100.0   | 100.0         |                       |